CADERNO 2 9

 4.1.1.0.0.00.01;
 4.1.2.0.0.00.01;
 4.1.3.0.0.00.01;

 4.1.4.0.0.00.01;
 4.1.5.0.0.00.01;
 4.1.6.0.0.00.01;

 4.1.9.0.0.00.01 deverão estar com os seus saldos iguais a zero até o final do exercício.
 4.1.4.0.0.0000;

 PROCEDIMENTOS AUTOMÁTICOS DE ENCERRAMENTO DO EXERCÍCIO ATUAL E DE ABERTURA DO EXERCÍCIO SEGUINTE.
 EMISSÃO DE NOTA DE EMPENHO (NE) - original e reforço - obedecerá ao prazo definido no art. 5º da Portaria Conjunta nº 0407, de 21 de novembro de 2011. A Anulação de

NE ficará disponível até o dia 10 de janeiro de 2012; 4.2) TRANSPOSIÇÃO DOS SALDOS DO EXERCÍCIO ATUAL PARA O EXERCÍCIO SEGUINTE - As contas que tenham o código de ABERTURA / ENCERRAMENTO igual a 0 (contas não encerrada, mas transfere saldo) terão seus saldos transferidos para o exercício seguinte, a partir de 1º de janeiro. A cada alteração efetuada nos respectivos saldos de exercício anterior, serão alteradas também no novo exercício até a finalização do processo de encerramento de exercício, vale ressaltar que o registro no exercício anterior só terá reflexo no novo exercício no dia seguinte depois de realizada a carga diária pela transação automática TRANSFDIAR – Transferência Diária de Saldos.

4.3) BAIXAS DE SALDOS DO EXERCÍCIO ATUAL.

4.3.1) RECURSOS DIFERIDOS - As contas do grupo 1.1.4.2.0.00.00 - VALORES DIFERIDOS DO EXERCÍCIO e 2.1.4.2.0.00.00 - VALORES DIFERIDOS DO EXERCÍCIO deverão estar com os seus saldos apresentando valores remanescentes da execução orçamentária e financeira de 2011 até o mês 12. No mês 13, seus valores deverão estar encerrados;

4.3.2) SALDOS DE RESTOS A PAGAR - Os órgãos procederão à baixa contábil do saldo existente na conta 2.1.2.1.6.01.00 - RESTOS A PAGAR inscritos em 2010. 4.4) REGISTRO DE SALDOS PARA O EXERCÍCIO SEGUINTE.

4.4.1) INSCRIÇÃO DE RECURSOS DIFERIDOS - A inscrição dos recursos diferidos será por UG + FONTE DE RECURSOS. As contas do grupo 1.1.4.4.0.00.00 - VALORES DIFERIDOS DE EXERCÍCIOS ANTERIORES e 2.1.4.4.0.00.00 -VALORES DIFERIDOS DE EXERCÍCIOS ANTERIORES deverão estar com os seus saldos apresentando valores transferidos, no mês 13, das contas 1.1.4.2.0.00.00 - VALORES DIFERIDOS DO EXERCÍCIO e 2.1.4.2.0.00.00 - VALORES DIFERIDOS DO EXERCÍCIO e 2.1.4.2.0.00.00 - VALORES DIFERIDOS DO EXERCÍCIO:

4.4.2) INSCRIÇÃO EM RESTOS A PAGAR - É vedada, nos termos do art. 42 da Lei Complementar nº 101, de 2000, a inscrição em RP sem que haja a suficiente disponibilidade de caixa assegurada para este fim. Na determinação da disponibilidade de caixa serão considerados os encargos e despesas compromissadas a pagar até o final do exercício; 4.4.3) SALDOS DA CONTA EMPENHOS A LIQUIDAP -

4.4.3) SALDOS DA CONTA EMPENHOS A LIQUIDAR -Os valores empenhados e não liquidados, com base nos saldos constantes na conta contábil 2.9.2.4.1.01.01 – EMPENHOS A LIQUIDAR – POR EMISSÃO, serão inscritos em restos a pagar por meio de rotina automática no SIAFEM;

4.4.4) Caso as UG'S necessitem efetuar o PAGAMENTO DE RESTOS A PAGAR, ANTES DA EXECUÇÃO DA ROTINA AUTOMÁTICA, o gestor deverá solicitar junto a DICONF/SEFA, a inscrição de forma manual conforme disposto no item 3.12.3.

5. PROCEDIMENTOS DE ANÁLISE DAS DEMONSTRAÇÕES CONTÁBEIS.

5.1) BALANÇO FINANCEIRO – (TIPO 1). Acesso: Transação BALANSINT – UG / Gestão, Órgão / Gestão, Tipo de Administração e Consolidado.

5.1.1) Verificar a igualdade entre os totalizadores representados pelas Receitas e Despesas, que resultam das somas algébricas envolvendo os ingressos e dispêndios orçamentários, ingressos e dispêndios extra-orçamentários, saldo do exercício anterior e saldo para o exercício seguinte;

5.1.2) Verificar se os valores apresentados da Receita e Despesa são os mesmos do Demonstrativo das Variações Patrimoniais (tipo 3) e Balanço Orçamentário (tipo 4);
5.1.3) Verificar se o total do SALDO DO EXERCÍCIO

5.1.3) Verificar se o total do SALDO DO EXERCÍCIO ANTERIOR apresenta o mesmo valor da soma das contas 1.1.1.0.0.00.00 (DISPONÍVEL) e 1.1.2.1.1.00.00 (REDE ARRECADADORA);

5.1.4) Verificar se o total do SALDO PARA O EXERCÍCIO SEGUINTE também apresenta o mesmo valor da soma das contas do item 5.1.3 acima, no fim de cada mês, ou no encerramento do exercício.

5.2) BALANÇO PATRIMONIAL – (TIPO 2). Acesso: Transação BALANSINT – UG / Gestão, Órgão / Gestão, Tipo de Administração e Consolidado.

5.2.1) Verificar a igualdade entre o Ativo e o Passivo, inclusive as contas de compensação; 5.2.2) Verificar possíveis saldos invertidos,

5.2.2) Verificar possíveis saldos invertidos, identificando a sua origem; 5.2.3) Verificar contas contábeis com saldos

5.2.3) Verificar contas contábeis com saldos irrisórios;

5.2.4) Identificar eventuais contas que não poderão apresentar saldo no final do exercício (observando o descrito no item 3 - DOS PROCEDIMENTOS A SEREM OBSERVADOS);

5.2.5) Verificar contas contábeis com valores expressivos em "Outros" e "Outras";

5.2.6) Verificar se a diferença entre o Ativo Financeiro e o Passivo Financeiro da UG equivale ao saldo da conta 1.9.3.2.9.02.00 - DISPONIB.FINANC.POR FONTE DE RECURSOS (item 3.9.1 - DOS PROCEDIMENTOS);

5.2.7) As inconsistências apresentadas no Balanço, transação >BALANSINT deverão ser analisadas por meio das transações >BALANCETE , >DETACONTA e >DETABALAN, no mês em que ocorreu o desequilíbrio;

5.2.8) Identificar eventuais contas que não poderão apresentar saldo no final do exercício; 5.2.9) Na consulta ao Balanço Patrimonial do

5.2.9) Na consulta ao Balanço Patrimonial do exercício, após a virada do ano (31/12/2011), o campo MÊS será facultativo o seu preenchimento. 5.3) DEMONSTRATIVO DAS VARIAÇÕES PATRIMONIAIS

5.3) DEMONSTRATIVO DAS VARIAÇÕES PATRIMONIAIS – (TIPO 3). Acesso: Transação BALANSINT – UG / Gestão, Órgão / Gestão, Tipo de Administração e Consolidado. Verificar a igualdade entre as Variações Ativas e Passivas;

5.3.1) Verificar se os valores registrados na execução da Receita e da Despesa mantêm relação de igualdade com o registro do Balanço Financeiro (Tipo 1) e Balanço Orçamentário (do lado da execução da Receita e da Despesa); 5.3.2) As inconsistências apresentadas no

5.3.2) As inconsistências apresentadas no Demonstrativo, transação >BALANSINT deverão ser analisadas por meio das transações >BALANCETE , >DETACONTA e >DETABALAN no mês em que ocorreu o desequilíbrio. 5.4) BALANÇO ORÇAMENTÁRIO – (TIPO 4). Acesso:

5.4) BALANÇO ORÇAMENTÁRIO – (TIPO 4). Acesso: Transação BALANSINT – UG / Gestão, Órgão / Gestão, Tipo de Administração e Consolidado.

5.4.1) Verificar a igualdade entre a Previsão da Receita e a Dotação Fixada, esta conferência se refere exclusivamente na análise do Balanço Orçamentário Consolidado. A verificação por órgão obedecerá a sua própria característica, tais como, se o órgão foi contemplado com recursos só do Tesouro ou com recursos próprios, se teve movimentação de créditos concedidas ou recebidas;

5.4.2) Verificar se o executado da Despesa está maior que o fixado, observando a influência das contas de movimentações de créditos (1.9.2.2.1.00.00 - DESTAQUE RECEBIDO; 1.9.2.2.01.00 - PROVISAO RECEBIDA; 2.9.2.2.1.00.00 - DESTAQUE CONCEDIDO; 2.9.2.2.2.01.00 -PROVISAO CONCEDIDA);

5.4.3) Comparar a execução da Receita e da Despesa, com o Balanço Financeiro (Tipo 1) e com a Demonstração das Variações Patrimoniais (Tipo 3);

5.4.4) Analisar se o saldo constante nas contas 1.9.1.1.4.00.00 - RECEITA REALIZADA menos 1.9.1.1.5.00.00 - RECEITA REALIZ.DEDUCAO P/FUNDEB, é igual à execução da Receita da transação DETABALAN;

5.4.5) Analisar se o saldo da conta contábil 2.9.2.1.3.02.00 - CRÉDITO REALIZADO LÍQUIDO é igual à execução da Despesa na transação DETABALAN; 5.4.6) Verificar as inconsistências apresentadas no

5.4.6) Verificar as inconsistências apresentadas no Balanço Orçamentário, devendo proceder a análise por meio da transação >BALANCETE, nas contas contábeis que compõem a fórmula do Balanço, bem como nas transações >CONORC; >CONSULTORC; e >CÉLULAS;

5.4.7) O total do saldo das contas 2.9.1.1.1.00.00 (PREVISÃO INICIAL DA RECEITA) + 2.9.1.1.2.00.00 (PREVISÃO ADICIONAL DA RECEITA) + 2.9.2.2.1.00.00 (DESTAQUE CONCEDIDO) + 2.9.2.2.00.00 (PROVISÃO CONCEDIDA) + 2.9.2.3.0.00.00 (DETALHAMENTO DE CRÉDITO) + 2.9.3.1.1.00.00 (COTA DE DESPESA ORÇAMENTÁRIA) deverá ser igual ao saldo das contas 1.9.2.1.1.00.00 (DOTAÇÃO INICIAL) + 1.9.2.1.2.00.00 (DOTAÇÃO SUPLEMENTAR) -1.9.2.1.9.03.00 (CANCELAMENTO DE DOTAÇÃO INICIAL/ SUPLEMENT) + 1.9.2.1.3.00.00 (DOTAÇÃO ESPECIAL) -1.9.2.1.9.04.00 (CANCELAMENTO DE DOTAÇÃO ESPECIAL) + 1.9.2.1.4.00.00 (DOTAÇÃO EXTRAORDINÁRIA) +

1.9.2.2.1.00.00 (DESTAQUE RECEBIDO) + 1.9.2.2.2.00.00 (PROVISÃO RECEBIDA) + 1.9.2.3.0.00.00 (DETALHAMENTO DE CRÉDITO) + 1.9.3.1.1.00.00 (COTAS DE DESPESA ORCAMENTÁRIA);

5.4.8) Os valores correspondentes às contas 1.9.1.1.4.00.00 (RECEITA REALIZADA) – 1.9.1.1.5.00.00 (RECEITA REALIZ. DEDUÇÃO P/FUNDEB), e 2.9.2.1.3.02.00 (CRÉDITO REALIZADO LÍQUIDO) deverão estar compatíveis com os registros do Balanço Financeiro e do Demonstrativo das Variações, no total, por tipo de categoria e subcategoria econômica para as receitas e por categoria e conômica e grupo de despesa no caso das despesas.

5.5) DEMONSTRAÇÃO DE RESULTADO CONFORME A LEI Nº 6.404, de 15 de dezembro de 1976 – (TIPO 5). Acesso: Transação BALANSINT – UG / Gestão, Órgão / Gestão, Tipo de Administração e Consolidado.

5.5.1) Esse tipo de Demonstrativo é utilizado principalmente para os Tipos de Administração: Empresas Públicas (05) e Sociedade de Economia Mista (06);

5.5.2) Verificar se os valores registrados na Receita e na Despesa mantêm relação de igualdade com o registro do Balanço Financeiro, Demonstrativo das Variações Patrimoniais e no Balanço Orçamentário (do lado da execução da Receita e da Despesa);

5.5.3) Verificar se o resultado apurado guarda igualdade com o resultado econômico verificado no Demonstrativo das Variações Patrimoniais;

5.5.4) As inconsistências apresentadas no Demonstrativo, transação >BALANSINT, deverão ser analisadas por meio das transações >BALANCETE , >DETACONTA e >DETABALAN no mês em que ocorreu o desequilíbrio.

5.6) DEMONSTRAÇÃO DA EXECUÇÃO ORÇAMENTÁRIA – (TIPO 6). Acesso: Transação BALANSINT – UG / Gestão, Órgão / Gestão, Tipo de Administração e Consolidado.

5.6.1) Verificar se os valores registrados na Receita e na Despesa mantêm relação de igualdade com o registro do Balanço Financeiro, Demonstrativo das Variações Patrimoniais e no Balanço Orçamentário (do lado da execução da Receita e da Despesa);

5.6.2) Verificar se o resultado apurado guarda igualdade com o resultado orçamentário verificado no Balanço Orçamentário;

5.6.3) As inconsistências apresentadas no Demonstrativo, transação >BALANSINT, deverão ser analisadas por meio das transações >BALANCETE , >DETACONTA e >DETABALAN no mês em que ocorreu o desequilíbrio.

5.7) BALANÇO PATRİMONIAL CONFORME A LEI Nº 6.404, de 1976 – (TIPO 9). Acesso: Transação BALANSINT – UG / Gestão, Órgão / Gestão, Tipo de Administração e Consolidado.

5.7.1) Esse tipo de Balanço é utilizado para os Tipos de Administração: Empresas Públicas (05) e Sociedade de Economia Mista (06);

5.7.2) A mesma análise efetuada para o Balanço Patrimonial (Tipo 2) conforme Lei nº 4.320, de 17 de março de 1964, deve ser observada para esse tipo de Balanço;

5.7.3) As inconsistências apresentadas na Transação >BALANSINT deverão ser analisadas por meio das transações >BALANCETE , >DETACONTA e >DETABALAN, no mês em que ocorreu o desequilíbrio.

5.8) TRANSAÇÕES UTILIZADAS PARA FACILITAR OS PROCEDIMENTOS DE ANÁLISE.

5.8.1) LISCONTIR – tem como finalidade analisar as inconsistências apresentadas nos "Auditores Contábeis", em nível de Órgão/Gestão, bem como em nível de UG/ Gestão, evidenciando os registros contábeis e o impacto que estes estão causando nos Balanços, caso seja identificado no LISCONTIR a evidenciação de alguma equação incorreta, o Órgão/UG deve regularizar o registro ou procurar esclarecimento junto ao Órgão Central de Contabilidade - SEFA. 5.8.2) TRIACONTAS – esta transação possibilita o Órgão/UG, depois de realizada a correção do problema verificado no LISCONTIR, a conferência de forma imediata da

inconsistência corrigida. 5.8.3) CONGENERIC – possibilita a realização de consultas em contas contábeis de forma genérica, permitindo fazer diversas associações.

5.8.4) IMPRPNP – possibilita a impressão dos empenhos não liquidados, que poderão ser inscritos em restos a pagar não processado.

5.8.5) IMPRPP – possibilita a impressão dos empenhos liquidados, que poderão ser inscritos em restos a pagar processado.

(5.8.6) CONORC – possibilita a consulta do orçamento de forma detalhada.

5.8.7) CONSULTORC – tem como finalidade a consulta da execução orçamentária.

5.8.8) DETACONTA – possibilita o detalhamento das contas contábeis.

5.8.9) DETABALAN – visa possibilitar o detalhamento do balancete.

5.8.10) BALANCETE – possibilita a visualização e o detalhamento do balancete contábil.

6. CONSIDERAÇÕES FINAIS.

A Secretaria de Estado da Fazenda, por meio da Diretoria de Gestão Contábil e Fiscal – DICONF ficará a disposição para dirimir as dúvidas quanto à aplicabilidade da presente Instrução Normativa, auxiliando as unidades gestoras do Estado na consecução dos dispositivos previstos.

Belém (PA), 30 de novembro de 2011.

HÉLIO SANTOS DE OLIVEIRA GOES Diretor de Contabilidade e Gestão Fiscal

ADÉLIA MARIA DA SILVA MACÊDO

Secretária Adjunta do Tesouro de Estado da Fazenda

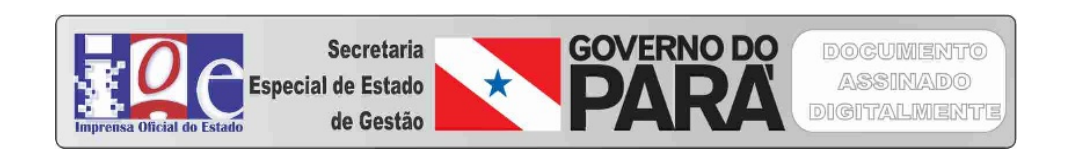